Pasar contactos de android a gmail

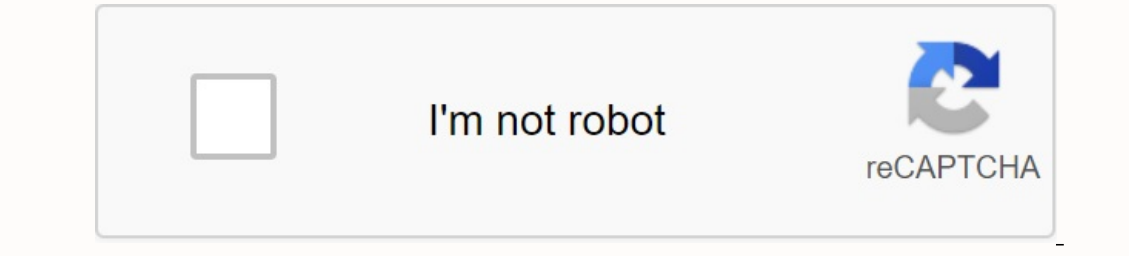

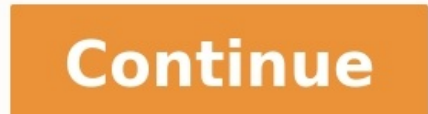

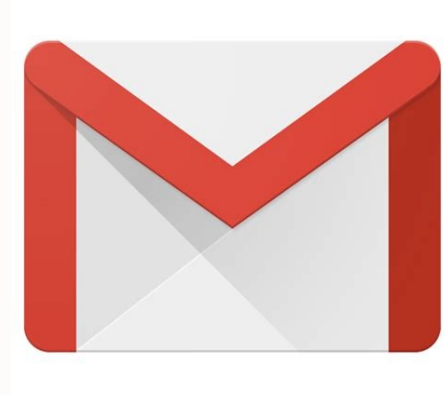

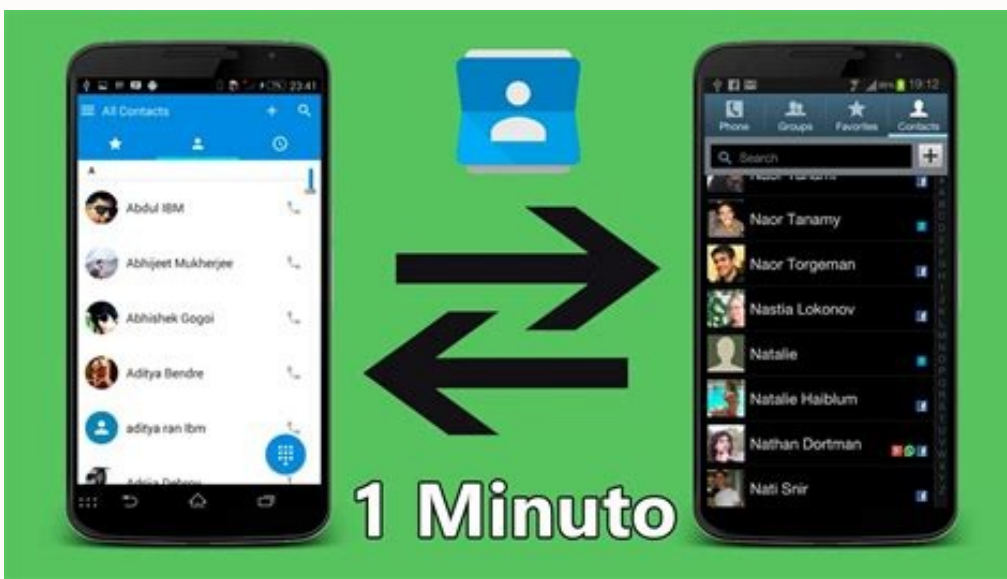

|   | 1                                                                                                    |                                         | ×                                       | 4          | 10                                                                                                    | 10                                                                                                    | AR.                                                                       | AS                 |
|---|----------------------------------------------------------------------------------------------------|-----------------------------------------|-----------------------------------------|------------|----------------------------------------------------------------------------------------------------|----------------------------------------------------------------------------------------------------|---------------------------------------------------------------------------|--------------------|
|   | Dispersion has contened completes all participants, all with our of decounts in detailed.<br>For faces large as containing at a subgrafic correspondence on of decisions. |                                         |                                         |            | Companya in a case of<br>decades are participant y as<br>familia, en case de normalia<br>realiza el cantos de choración<br>an ante regire | Name in a second second se | n na probannaire que acompañor el provene probagiagos de la gamenie, elle |                    |
| 1 |                                                                                                    | SIGUNDO<br>APELCIDO DEL<br>PARTICIPARTE | PRESS N<br>MONITORI DEL<br>PARTICIPANTE |            | TILIFOND DE CONTRCTO                                                                                                    | BALTINA PROFESSIONAL                                                                                                    | PROFESSIONAL SOCIAL                                                       | PROFESSION PERCENT |
| + | Accession of the second second second second second second second second second second second second second se                                                            | MUNIMET                                 | DAVE                                    |            | HINGHUP                                                                                                    |                                                                                                    | WARDLA GARGA                                                              | RATHERN STAT       |
| 1 | NGA.                                                                                                    | bird.                                   | -                                       | LANTHOD    | X084CHUT                                                                                                    |                                                                                                    | BACRETLA GARGA                                                            | KATHERN USA        |
| 3 | accession of                                                                                                    | GARGA                                   | LANDRO                                  |            | 1479628                                                                                                    |                                                                                                    | BARELA DANDA                                                              | KADIERN USA        |
|   | Lenau                                                                                                    | ONE .                                   | -                                       | .014.004   | priludence                                                                                                    |                                                                                                    | WARD, A GARGA                                                             | autodata usa       |
|   | YELES.                                                                                                    | 04804                                   | atesta.                                 | - alalaret | HENRINA                                                                                                    |                                                                                                    | #1900,4 9480A                                                             | KATHON COA         |
|   | ARCCA                                                                                                    | INITE A                                 | andre .                                 | VENU       | ACCIDENT                                                                                                    |                                                                                                    | BARDLA DARDA                                                              | 8,474588 (1).4     |
| + | 05000                                                                                                    | mez.                                    | any .                                   | 01.677     | 1194(90)                                                                                                    |                                                                                                    | RHICELA GARCIA                                                            | RADIER USA         |
|   | PACHOR                                                                                                    | AA*AAOHDE                               | DAMED                                   | CETTERA    | 210673605                                                                                                    |                                                                                                    | RARTLA GARCA                                                              | RATHER USA         |
|   | ABATA                                                                                                    | 14271                                   | ANCE .                                  | BATALIA    | 11942300                                                                                                    |                                                                                                    | BARDLA GARDA                                                              | RACHER USA         |
|   | MATRIZ DE SEGUIMIENTO AF TABLAS   HOJEL @                                                                                                    |                                         |                                         | ۲          |                                                                                                    |                                                                                                    |                                                                           |                    |

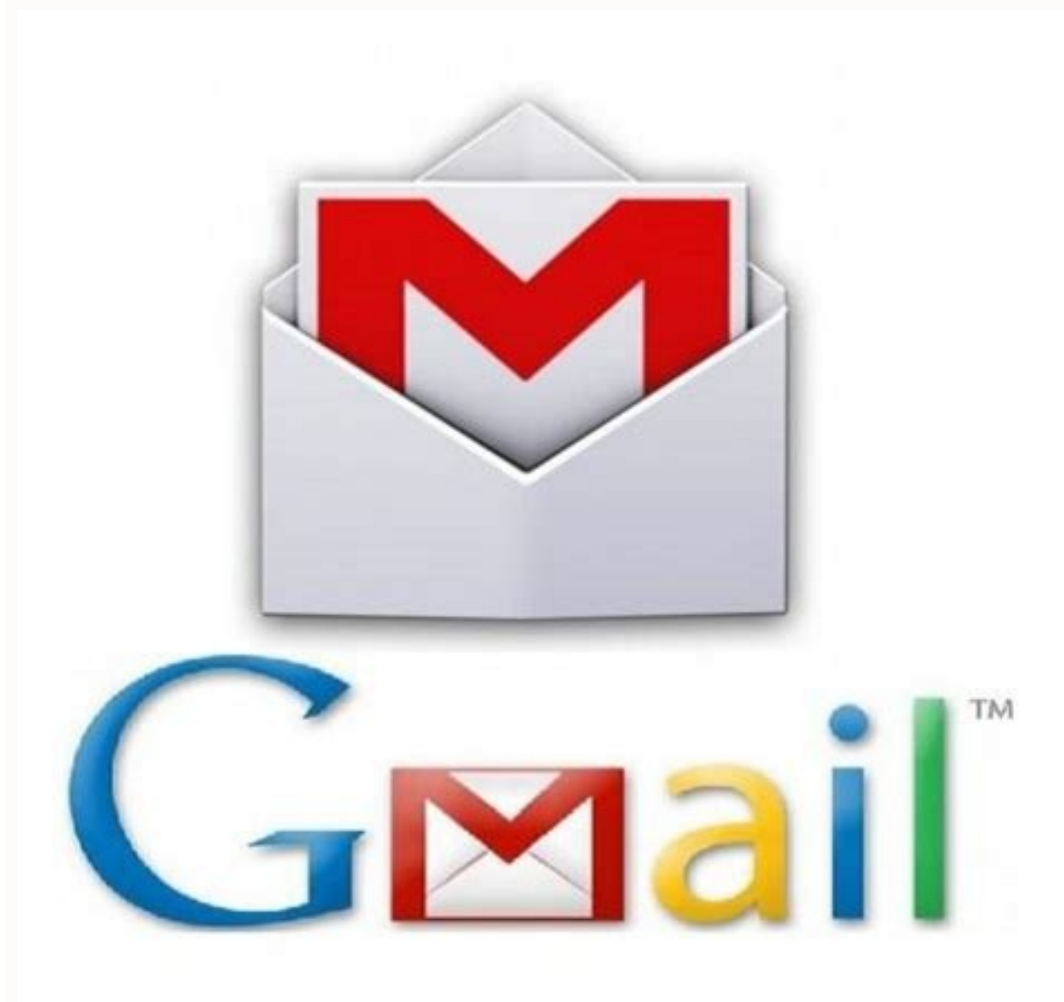

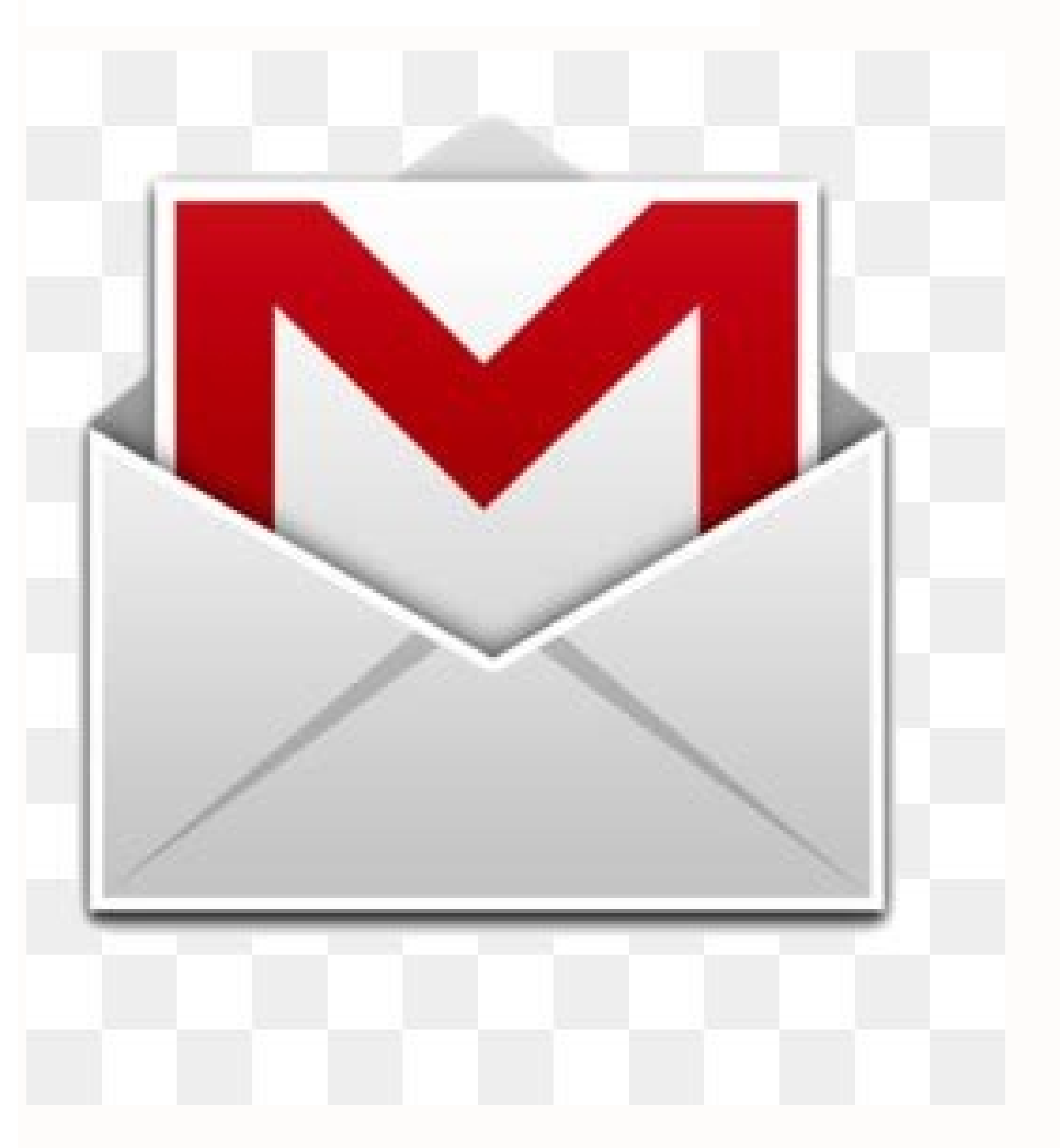

Pasar mis contactos de gmail a android. Como pasar contactos de android a iphone con gmail. Como pasar mis contactos de android a iphone con gmail. Como pasar mis contactos de android a gmail. Como pasar mis contactos de android a gmail. Como pasar mis contactos de android a gmail. Como pasar contactos de android a gmail. Como pasar mis contactos de android a iphone por gmail.

Andr Valenzuela Quintero 2019-01-14 Saya ingin tahu mengapa rencana saya diakhiri jika pembayaran dilakukan sebelum pembayaran ditangguhkan. Luis Esquively 01/03/2019 Bagaimana cara mentransfer kontak Anda dari Gmail ke Telepon Daniel 27.06.2019 Apakah Anda? Anda tidak membaca omong kosong !! Negara ini memanjang begitu banyak dari orang -orang yang tidak berguna danel 27.2019 tidak berguna !!! Anda tidak membaca apa pun. Apakah Anda ingin mereka datang ke rumah Anda dan melakukannya untuk Anda? Javier 2018-04-28 Penawaran Hebat, sangat berguna! Moises Zavaleta Romero 2018-04-26 Permintaan Mengapa Email Terdaftar Saya Akun email tidak diterima oleh Nahuel 2018-02-13 Saya menerima Samsung J5 dan saya tidak mendapatkan pesan apa pun, saya memiliki semuanya di akun gmail saya, tetapi saya tidak mendapatkan pesan apa pun, saya memiliki semuanya di akun gmail saya, tetapi saya tidak mendapatkan pesan apa pun, saya memiliki semuanya di akun gmail saya, tetapi saya dan tidak mendapatkan pesan apa pun, saya memiliki semuanya di akun gmail saya dan Kontak Gmail tidak ditentukan dengan WhatsApp, hanya 30% yang diunduh ke Juan Carlos Mobile Tapia 2017-09-30. Terima kasih !!!!! Pamela 04.08.2017 Hai! Konsultasikan dan maaf atas ketidaktahuan Anda: Apakah kontak hanya terlihat saat Anda terhubung ke internet atau sudah diunduh ke ponsel Anda? Terima kasih !!!!! Pamela 04.08.2017 Hai! Konsultasikan dan maaf atas ketidaktahuan Anda: Apakah kontak hanya terlihat saat Anda terhubung ke internet atau sudah diunduh ke ponsel Anda? Terima kasih !!!!! Pamela 04.08.2017 Hai! Konsultasikan dan maaf atas ketidaktahuan Anda: Apakah kontak hanya terlihat saat Anda terhubung ke internet atau sudah diunduh ke ponsel Anda? Terima kasih !!!!! Pamela 04.08.2017 Hai! Konsultasikan dan maaf atas ketidaktahuan Anda: Apakah kontak hanya terlihat saat Anda terhubung ke internet atau sudah diunduh ke ponsel Anda? Terima kasih !!!!! Pamela 04.08.2017 Hai! Konsultasikan dan maaf atas ketidaktahuan Anda: Apakah kontak hanya terlihat saat Anda terhubung ke internet atau sudah diunduh ke ponsel Anda? Terima kasih !!!! Pamela 04.08.2017 Hai! Konsultasikan dan maaf atas ketidaktahuan Anda: Apakah kontak hanya terlihat saat Anda terhubung ke internet atau sudah diunduh ke ponsel Anda? Terima kasih !!!! Pamela 04.08.2017 Hai! Konsultasikan dan maaf atas ketidaktahuan Anda: Apakah kontak hanya terlihat saat Anda terhubung ke internet atau sudah diunduh ke ponsel Anda? Terima kasih !!!! Pamela 04.08.2017 Hai! Konsultasikan dan maaf atas ketidaktahuan Anda: Apakah kontak hanya terlihat saat Anda terhubung ke internet atau sudah diunduh ke ponsel Anda? Terima kasih !!!! Pamela 04.08.2017 Hai! Konsultasikan dan maaf atas ketidaktahuan Anda? Penjelasan Hebat. Iglesias Manidez minum 16.04.2017. Bahkan setelah menyelesaikan semua instruksi, saya tidak dapat menyinkronkannya langkah demi langkah, bukankah itu masalah dengan ponsel? Kontak saya telah meninggalkan saya beberapa kali, dan hanya beberapa yang tersisa dalam daftar kontak Palaar. Esperanza 2017-03-05 banyak membantu saya, terima kasih ... assdj 2017-02-22 Jawaban yang sangat bagus membantu saya banyak bagi saya oleh N.N Fabian Siles 2016-10-25 sangat berguna dan konkret! Alberto pada 03-10-2016 Cara mentransfer kontak saya dari Gmail ke Motorola D3 D3 D3 Dany Madrid 2016-08-23 Saya melakukan tindakan di bagian atas layar ini dan saya tidak dapat mentransfer kontak saya sebelumnya ke Gmail menggunakan telepon baru ini . /08/2016 Jika saya memiliki akun Gmail yang berbeda dan saya melakukannya? Editor OneHowto 21.08.2016 Kontak dari satu akun tidak dapat disinkronkan dengan kontak dari akun lain. Satu -satunya cara untuk berhasil mengimpor kontak dari akun Gmail adalah kombinasi sadar dua -kontak menggunakan kontak yang menyalin atau menghubungkan perintah. Laura Sanchez 11.05.2016 Terima kasih, saya berhasil menyelesaikannya. Saya pikir saya kehilangan semua koneksi. Gustavo 23.01.2016 Saya melakukan seperti yang tertulis dalam artikel tetapiKontak tersimpan Gmail masih belum ditampilkan di "telepon kontak". Gabrielius 09.10.2015 Halo, ... Saya telah mengambil langkah -langkah yang Anda sebutkan ... dan setiap kontak muncul pada simbol watsapp dan melalui messenger - Melalui Messenger, tetapi bukan wajah ... selalu foto kontak saya. Saat ini, ponsel kami telah menjadi cara lain untuk menyimpan banyak file dan data, termasuk foto, pesan, email. Surat, kontak, dll., Meskipun ada banyak lagi. Kegiatan yang kami lakukan setiap hari secara praktis diperlukan. Kami menyimpan begitu banyak informasi tentang objek kami sehingga jika seseorang mendekati mereka, kami dapat mengetahui sebagian besar hidup kami. Untuk alasan ini, yang paling penting adalah perlindungan akses ke informasi yang kami diatur dan pintar untuk dengan mudah mencapainya. Selain itu, pengguna Android disarankan untuk memastikan kontak yang kami miliki di komputer kami jika Anda kehilangan, pencurian atau ketidakmampuan untuk disimpan di tempat lain. Salah satu cara terbaik untuk mentransfer kontak ini ke akun Google telah mengembangkan alasan akumulasi akun Android dan Gmail kami dari kontak Android, yang merupakan jaminan keamanan dan kompatibilitas Gmail, menawarkan banyak fitur praktis untuk kontak yang nyaman dan dinamis. Untuk alasan ini, dalam pelajaran komprehensif ini kita akan melihat kontak (segera atau terpisah) dari ponsel Android kami ke Google Mail. yang prosesnya akan dijelaskan di sini: Langkah 1 Pergi ke opsi kontak di komputer kami dan dalam hal ini kami menekan di bawah plus dengan simbol 3 -poin. Langkah 2Opsi berikut. Kami memilih kutipan dari puisi "Impor / Ekspor" 3W Jendela ini pilih opsi "Ekspor dalam Memori" untuk melanjutkan. Langkah 4 akan ditampilkan oleh pesan berikut yang berisi nama file, lokasi, dan ekstensi. Kemudian klik "Ekspor" untuk memulai proses. Langkah 5 jam untuk mengimpor kontak ke akun Gmail kami, kami akan memilih akun Gmail. Penting untuk menghubungkannya ke tim kami. CATATAN Setelah penyelesaian proses yang benar, kita harus pergi ke pengaturan / akun, tentukan akun Gmail kami dan klik pada sinkronisasi kontak. Yang dalam hal modifikasi atau pencurian smartphone Anda tidak akan memiliki masalah dengan pemulihan. Gmail memiliki kemampuan yang sangat baik, jadi jangan khawatir, ini akan memfasilitasi atau menyimpan informasi dari teman. Jika Anda ingin tahu cara melakukan ini, di sini kami akan menunjukkan kepada Anda cara menyimpan kontak yang sudah Anda ingin tahu cara menyimpan kontak yang sudah Anda ingin tahu cara melakukan ini, di sini kami akan menunjukkan kepada Anda cara menyimpan kontak yang sudah Anda cara menyimpan kontak yang sudah Anda ingin tahu cara menyimpan kontak yang sudah Anda cara menyimpan kontak yang sudah Anda cara menyimpan kontak yang sudah Anda ingin tahu cara menyimpan kontak yang sudah Anda cara menyimpan kontak yang sudah Anda cara menyimpan kontak yang sudah Anda cara menyimpan kontak yang sudah Anda cara menyimpan kontak yang sudah Anda cara menyimpan kontak yang sudah Anda cara menyimpan kontak yang sudah Anda cara menyimpan kontak yang sudah Anda cara menyimpan kontak yang sudah Anda cara menyimpan kontak yang sama dari kontak Google atau pengaturan Android, Anda dapat melihat apa keuntungan dan keuntungan dari sinkronisasi kontak dengan Google untuk menyimpannya? Keuntungan dari sinkronisasi kontak dengan Google untuk menyimpannya? Keuntungan dari sinkronisasi kontak dengan Google untuk menyimpannya? Keuntungan dari sinkronisasi kontak dengan Google untuk menyimpannya? Keuntungan dari sinkronisasi kontak dengan Google untuk menyimpannya? Keuntungan dari sinkronisasi kontak dengan Google untuk menyimpannya? Keuntungan dari sinkronisasi kontak dengan Google untuk menyimpannya? menyinkronkan perangkat seluler Anda menggunakan akun email untuk sinkronisasi, berkat yang, setelah memperkenalkan perubahan atau kebutuhan untuk melihat kontak atau informasi, Anda dapat melakukan ini dari perangkat lain dengan hanya membuka akun Google Anda. Beberapa keuntungan dari sistem ini adalah bahwa Anda tidak terbatas selama penyimpanan informasi, misalnya, dalam hal kartu memori SD, dan Anda bahkan data pribadi tentang kontak Anda, apakah itu tanggal lahir atau juga, maka Anda memiliki lebih banyak database penuh. Keuntungan lain adalah bahwa semuanya dipesan, oleh karena itu, ketika menambahkan informasi dari kontak Anda, Google memberikannya kepada Anda, Pertahankan pesanan Anda dan selalu pastikan bahwa Anda menyetujui semua perubahan yang Anda buat, Langkah untuk menyerahkan semua nomor direktori ke Google dari Android karena Anda telah mengetahui banyak keuntungan dari kontak sinkronisasi dengan Google. Kami akan mengajari Anda cara mengunduh angka -angka ini dengan cepat dan mudah dari cloud untuk memilikinya di Android baru mereka. Hal terpenting tentang Google Mail adalah membuat email akun-google email untuk melakukan tindakan berikut: untuk mengimpor kontak di ponsel cerdas Anda, Anda harus pergi ke "Pengaturan" atau "Pengaturan". Setelah memasuki pengaturan atau pengaturan, lihat "Akun". Di bagian ini Anda akan melihat aplikasi yang Anda miliki di perangkat Anda dan terhubung ke akun e -mail Anda. Anda harus mencari opsi "Google". Kartu dengan akun yang telah Anda hubungkan dengan perangkat seluler Anda ditampilkan. Jika Anda tidak memiliki akun pada kartu sebelumnya, kunjungi opsi "Tambah Akun" terakhir. Di sini Anda dapat menetapkan akun email yang ingin Anda hubungkan ke perangkat Anda. Ini adalah google dalam kasus ini. Setelah Anda memilih sinkronisasi data yang Anda miliki. Cara lain untuk mendapatkan kontak dari akun Google Mail adalah dengan menggunakan aplikasi kontak Google resmi. Tidak lebih dari kalender yang secara otomatis menyinkronkan semua kontak yang Anda miliki dengan memori cloud Anda. Apa yang harus Anda lakukan untuk mendapatkan kontak adalah sebagai berikut: Anda harus pergi ke aplikasi dan ketika Anda masuk, lihat karakter "+" di bawah ini. Tolong buat choiche. Dalam opsi ini Anda dapat menambahkan kontak langsung ke Google App. Di sini Anda dapat memilih akun mana yang ingin Anda simpan kontak untuk menambahkan foto ke kontak atau informasi tambahan. Jika Anda ingin mengekspor kontak dari ponsel cerdas Anda ke akun Google, hubungi menu kontak "Pengaturan". Di peta yang muncul, bukaKontak, di sini Anda akan melihat opsi impor dan ekspor. Dalam hal ini, kami memilih yang terakhir. Anda akan dapat dengan mudah melihat semua kontak Anda di akun atau perangkat Google Anda. Bagaimana cara mengimpor nomor numerik ke Google di Android baru saya? Untuk melakukan ini, Anda perlu memeriksa di mana Anda ingin mengimpor informasi apakah mereka berasal dari kartu SIM atau dari file VCF. Di sini Anda dapat melihat cara melakukannya dengan dua cara: Anda harus memasukkan aplikasi Google Contacts dan memasukkan menu "Pengaturan" dari jendela terbuka ini, temukan bagian "Manajemen Kontak", Anda dapat melihat "Impor". "Opsi setelah memilih akan menampilkan dua opsi jika berasal dari kartu SIM atau file VCF. Dari kartu SIM. Jika "dari sini", lakukan kegiatan yang baru saja kami jelaskan dari kartu SIM dan pilih email. Akun email yang ingin Anda lakukan prosedur. Dari file VCF. Jika berasal dari file, setelah langkah -langkah sebelumnya, cukup masukkan opsi dan pilih akun yang disinkronkan atau menjalankan di ponsel cerdas Anda. Yang harus Anda lakukan adalah memilih file yang ingin Anda impor dan itu saja. Sekarang Anda tahu betul cara mengimpor atau mengekspor kontak dari akun Google ke ponsel dengan Android. Kami berharap kami membantu Anda selamanya, Anda dapat meninggalkan semua pertanyaan di komentar, dan Anda akan segera menerima jawaban.  $\delta$  ¥ ceooin $\delta$  ¥ untuk komunitas IP@P baru, bergabunglah dengan kami di sini! Jika Anda memiliki pertanyaan, tinggalkan di komentar, kami akan menjawab sesegera mungkin, dan saya yakin itu akan sangat berguna bagi lebih banyak anggota masyarakat. TERIMA KASIH! ð <sup>3</sup> Kami menggunakan cookie kami sendiri, analisis anonim, jejaring sosial, adaptasi konten dan iklan untuk operasi situs web. Mitra kami (termasuk Google) dapat menyimpan dan membagikan data Anda dan mengelolanya untuk memberikan kesan yang lebih baik). Anda juga dapat menyesuaikan pengaturan Anda atau menarik persetujuan Anda dalam informasi hukum, terima kasih. Saya setuju dengan kebijakan privasi dan cookie yang dipersonalisasi